## İşCep Mobil Borsa'yı Tanıyalım

- - İşCep'e giriş yaptıktan sonra Mobil Borsa'yı açın.
- Hisse senetlerine tıklayarak detaylı analizlere ve şirket haberlerine ulaşın.
- Sayfam ekranında formasyon simgelerine tıklayarak veya Teknik Analiz sayfasına giderek hisse senetlerinin hedef fiyat tahminlerini inceleyin.

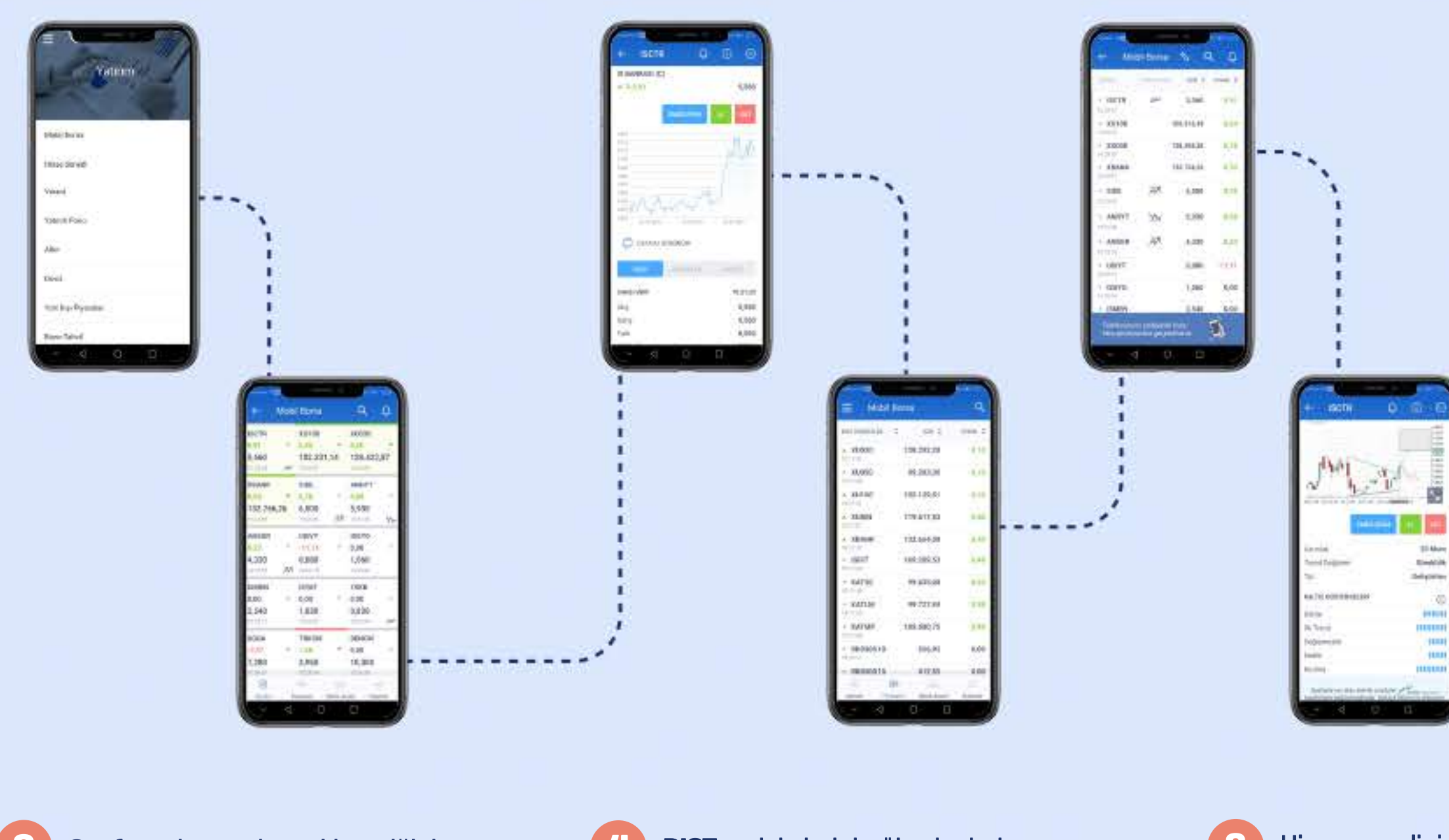

**Sayfam** ekranından takip ettiğiniz endeksleri, hisse senetlerini ve varantları izleyin, anlık fiyat bilgilerini görüntüleyin.

BIST endekslerini, yükselenleri, düşenleri ve varantları izlemek için Piyasalar sekmesine tıklayın.

Hisse senedinin **Teknik Analiz** ilgili yorumu ve kalite göstergelerini görün.

\*BIST anlık fiyat bilgilerinin (BIST pay düzey 1 lisansı verileri) görüntülenmesi ve Teknik Analiz özelliğinin giriş yapmadan kullanılabilmesi için ay içerisinde bir kez İşCep Mobil Borsa'ya giriş yapılması ve gerekli sözleşmelerin onaylanması gerekmektedir.

Haberler ekranından şirket haberlerinden KAP duyurularına, piyasa yorumlarından ekonomi takvimine kadar tüm önemli gelişmeleri takip edin.

Üstelik Mobil Borsa'nın tüm özelliklerine ve verilerine, İşCep'e giriş yapmadan İşCep'in açılış sayfasında yer alan Mobil Borsa sembolüne tıklayarak kolayca erişin.\*

Cop Parlies Arroles Average Station & Benlan

Ramon) (dole) Piccal Piccal

.

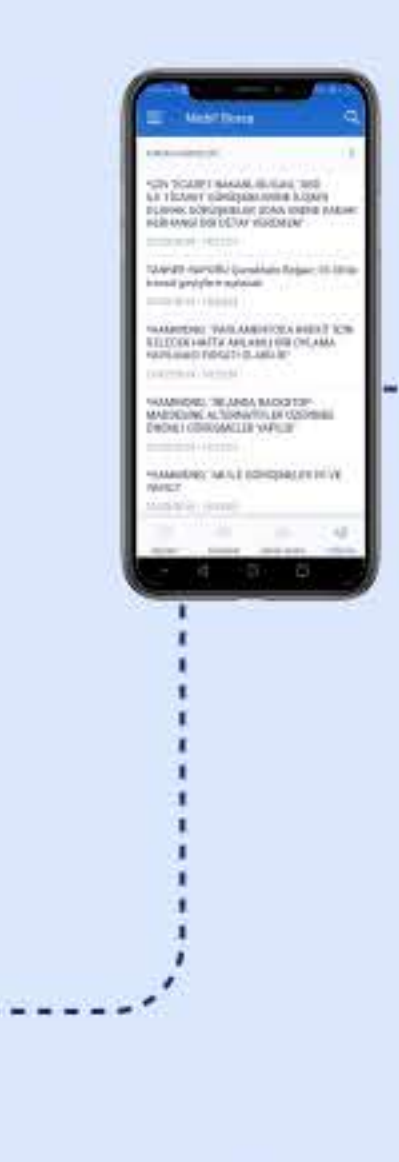

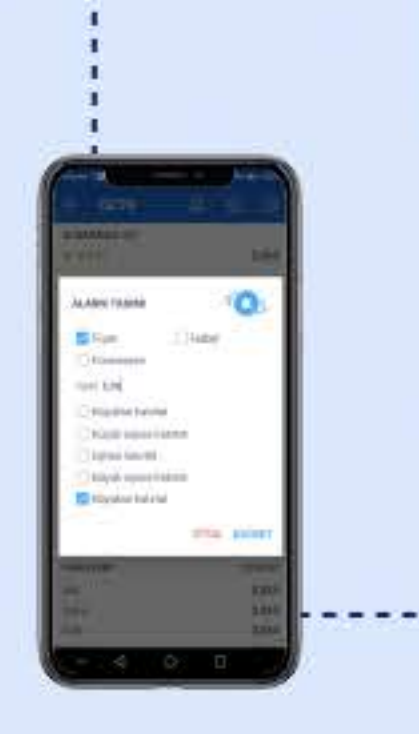

detayına tıklayarak formasyonla

Hisse senedi sayfasında yer alan Alarm simgesine tıklayarak; fiyat, haber ve formasyon alarmlarını etkinleştirin.

## İşCep'i indir, işini cepte bitir.

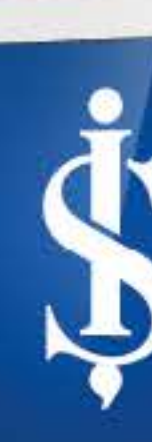

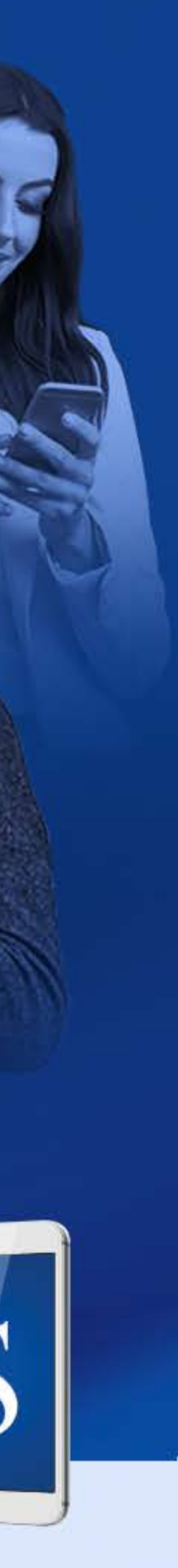